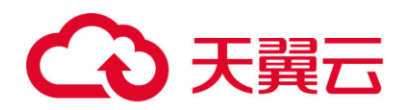

# 天翼云・SSL VPN

## 安全加固操作指南

天翼云科技有限公司

2022年7月

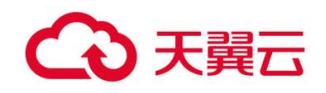

| 2                | 第1章 前言      |
|------------------|-------------|
| 2                | 第2章 准备工作    |
| 2                | 2.1 事前准备    |
| 口开启关闭方法 <b>2</b> | 2.2 设备升级开放站 |
| 4                | 2.3 设备加固    |
| 4                | 2.3.1 补丁包实施 |
|                  | 第3章 注意事项    |

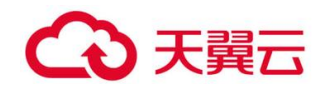

## 第1章 前言

已知问题,近日天翼云在持续的产品加固自查过程中发现的,天翼云 SSL VPN 设备存在 一个安全风险可被攻击者利用。对此,天翼云已推出安全补丁,强烈建议您在服务人员的协 助下立即进行排查验证和补丁修复提前整理升级方案。

## 第2章 准备工作

### 2.1 事前准备

- 1、Windows PC 一台,用于升级,巡检等操作
- 2、补丁包 Security-reinforcement-patch-package.rar
- 3、升级工具 SANGFOR\_Updater6.1

#### 补丁包及工具下载地址:

https://oos-cn.ctyunapi.cn/downfile/2022download/SANGFOR\_Updater6.1.zip

https://oos-cn.ctyunapi.cn/downfile/2022download/Security-reinforcementpatch-package.rar

## 2.2 设备升级开放端口开启关闭方法

51111 端口

对应服务:升级服务

关闭影响:不能通过升级服务客户端进行远程升级,仅关闭了外网的使用,不影响内网

注意事项:安全组需要放 51111 端口权限

开启方法:通过升级客户端升级加固补丁,需开启 51111 升级客户端:

方法一:登录 SSLVPN 控制台【系统设置】-【系统配置】-【运维配置】- 升级维护 勾选"启用 LAN 口临时访问",然后点击保存。

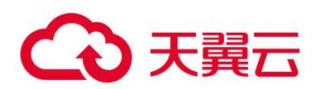

|                                                                                                    | 6.8 RI 您还可以免费试用80天;您可以使用 在线授权 或 本地授权服务器授权 空间 社区疑问、资料搜索                                                   |
|----------------------------------------------------------------------------------------------------|----------------------------------------------------------------------------------------------------|
| <mark>控制台<br/>↓ 这行状态<br/>◆ 熟錄设置</mark><br>→ 系統配置<br>→ 网络图: 【                                                 | 授权信息 日期与时间 控制台配置 外围数据中心 设备证书 邮件服务器 Sysles 安全感知设置 SMUE 送维配置<br>ご 近程维护 ③<br>● 倉用24小时 ● 长期启用 ● 募用<br>ご 計級维約 |
| <ul> <li>&gt; 时间计划</li> <li>&gt; 位置管理</li> <li>&gt; 管理员帐号</li> <li>4 SSL VFN选项</li> <li>&gt; 系统选项</li> </ul> | □ 倉用LAN口協封访问<br>□ 含用TAN口協封访问<br>□ 含用TAN口協封访问<br>□ 自用TAN口協封访问<br>□ 自用TAN口協封访问                             |
| <ul> <li>&gt; 网络传输优化</li> <li>&gt; 主肠管理</li> <li>&gt; 集群部署</li> <li>&gt; 分布式部署</li> </ul>                    | 保存 取消                                                                                                    |

方法二:则需使用 IE 浏览器在①【系统设置】-【系统配置】-【控制台配置】- 启用远

程维护支持;②在【防火墙设置】-【过滤规则设置】-【本机规则】- 启用允许外网使用 升级客户端进行维护。

|                          | . 6. 3 R2        |       | 在线咨询 社区疑问、资料搜 | 🛣 Q 🧘 🧘 admin 🔻        | ▶   个人设置  查看帮助         |
|--------------------------|------------------|-------|---------------|------------------------|------------------------|
| 控制台                      | ≫ 防火墙本机规则        |       |               |                        | (2) 翌勤                 |
| ▶ 运行状态                   | 描述               |       |               | 操作                     |                        |
| <ul> <li>系统设置</li> </ul> | 允许外网到本机的ping和tri | icert |               | <ul> <li>自用</li> </ul> | ○ 禁用                   |
| ▶ SSL VPN设置              | 允许外网邀录本机的Mad     |       |               |                        | <ul> <li>禁用</li> </ul> |
| → C设置                    | 允许外网使用升级客户端进行    | 5维护   |               | ● 启用                   | ○ 禁用                   |
| ▶ PSec VPN设置             |                  |       |               |                        |                        |
| ▼ 防火墙设置                  |                  | 确定    |               | 白田氏占土确实                |                        |
| > 网络 器                   |                  |       | )             | 口用归品证明化                |                        |
| → IP组→置                  |                  |       |               |                        |                        |
| ⊿ 过速、则设置                 |                  |       |               |                        |                        |
| > 本机规则                   | •                |       |               |                        |                        |
| > LAN<=>DMZ              |                  |       |               |                        |                        |
| > DMZ<=>WAN              |                  |       |               |                        |                        |
| > WAN<->LAN              |                  |       |               |                        |                        |
| > VPN<->LAN              |                  |       |               |                        |                        |
| > VPN<->WAN              |                  |       |               |                        |                        |

有该界面出现,表示端口打开成功

| SANGFOR   SSL MT. 6. 8 R2       | ▲发帖求助   ■   | 在线咨询 化区第 | 间、资料搜索 Q | 🚊 admin 🔻 | 个人设置  查看帮 |
|---------------------------------|-------------|----------|----------|-----------|-----------|
| 控制台                             |             |          |          |           |           |
| ▶ 运行状态                          |             |          |          |           |           |
| > 系统设置                          |             |          |          |           |           |
| → SSL VPN设置                     |             |          |          |           |           |
| → sc设置                          |             |          |          |           |           |
| <ul> <li>IPSec VPN设置</li> </ul> |             |          |          |           |           |
| ▼ 防火墙设置                         |             |          |          |           |           |
| > 网络服务设置                        | <br>SANGFOR |          |          |           |           |
| → IP组设置                         |             |          |          |           |           |
| ▲ 过速规则设置                        |             |          |          |           |           |
| > 本机规则                          | 保存配置成功      |          |          |           |           |
| > LAN<->DMZ                     | 10.00       |          |          |           |           |
| > DMZ<->WAN                     | 返回          |          |          |           |           |
| > WAN<->LAN                     |             |          |          |           |           |
| > VPN<->LAN                     |             |          |          |           |           |
| > VPN<->WAN                     |             |          |          |           |           |

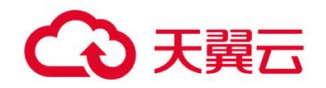

### 2.3 设备加固

2.3.1 补丁包实施

2.3.1.1 安全加固包

### 支持版本范围: 7.5

M5.0-M768R2

#### 补丁包影响范围

SP\_SSL\_AW\_01 :

M7.5及以上版本:升级会重启svpn服务,用户会重连导致无法访问资源,影响时间3分钟 左右;

SP\_SSL\_WD\_04 :

升级会重启 boa 服务,影响 VPN 控制台登录和访问,影响时间:1分钟;但不影响客户业务

#### 补丁包实施流程

#### 1、准备升级环境

1)准备一台安装 Windows 操作系统的 PC,连接 VPN 设备 LAN 口或者公网 IP;

#### 2、实施流程

如果是单台设备,直接升级即可

如果是集群环境,无需拆集群,直接在分发器上升级,真实服务器会自动同步升级,

如果是分布式环境,先升级主节点,再升级从节点;如果节点是本地集群部署,按 集群环境升级即可

#### 1) 设备实施流程

首先使用升级客户端 Sangfor Updater 6.1 加载相应的补丁包的 Check 包检测补丁包 的是否与其他补丁或定制冲突, Check 包加载完成显示升级成功后,再加载补丁包;补丁包 加载完成提示升级成功后,查看设备版本信息有对应的补丁包字段即完成实施。

(1) 打开升级客户端, 输入 SSL 设备 IP 地址和控制台超级管理员 admin/Admin 的密

4

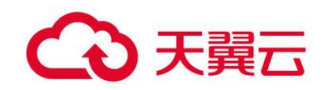

码,然后连接设备。

| 🗟 SANGFOR设备 | 升级系统 - 设备未连接       |          |
|-------------|--------------------|----------|
|             | IGFOR              |          |
| 输入超         | 级管理员Admin/admin的密码 |          |
| 设备IP地址:     | 10. 2. 3. 240 🗸    | 查找设备 (S) |
| 管理员密码:      | ****               |          |
|             | 🗹 记住密码             |          |
|             |                    |          |
|             |                    |          |
|             |                    |          |
|             |                    |          |
| 选项(0)       |                    | 连接©      |

(2)选择从本地加载补丁包的 Check 补丁包,点击 下一步 按钮。

| SANGFOR设备升级系统 - 10                    |                     |                                                             |                  |                                                                          |                                      | × |
|---------------------------------------|---------------------|-------------------------------------------------------------|------------------|--------------------------------------------------------------------------|--------------------------------------|---|
| SANGFOR                               | 查找范围([):            | 加固包                                                         |                  | - G 👂 📂 🗔                                                                | <b>•</b>                             |   |
|                                       | 名称                  | ^                                                           | 1                | 修改日期<br>2019/3/25 15:06<br>2022/7/28 22:29                               | 类型<br>文件夹<br>CSII 文件                 |   |
| ===□反面目云:<br>版本: M7.6.8 R1<br>IP: 10. | SP_SSL_WD           | (_01_signed.ssu<br>0_04_CHECK_signed.ssu<br>0_04_signed.ssu | 2<br>3<br>4      | 2022/7/28 22:29<br>2022/7/28 22:29<br>2022/7/28 22:29<br>2022/7/28 22:29 | SSU 文件<br>SSU 文件<br>SSU 文件<br>SSU 文件 |   |
| Q备升级<br>○ 本世刊作                        | <b>《</b>            |                                                             | (                |                                                                          |                                      | > |
| 选择版本(S)                               | 文件名(N):<br>文件类型(I): | Sangfor UpdatePacka                                         | age Files (*.ssu | ;*.cssu)                                                                 | 打开( <u>O</u> )<br>/ 取消               |   |
| ◉ 从本地加载升级包                            |                     | □以只读方式打开( <u>R</u> )                                        |                  |                                                                          |                                      |   |
| 断开连接(D)                               | 浏览(B                | )<br>步(N)                                                   |                  |                                                                          |                                      |   |

(3)再次确认升级,点击 确认升级。

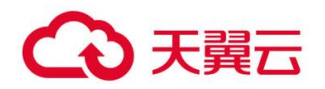

| SANGFO              | R设备升级系统                                | 设备未连接                                     | _        |       | ×  |
|---------------------|----------------------------------------|-------------------------------------------|----------|-------|----|
|                     | SANG                                   | FOR                                       | 按F10打开技; | 术支持工具 |    |
| 当前沿各位               | 确定升级?                                  |                                           |          | ×     |    |
| 当前反面に<br>版本:<br>ID· | 当前版本:<br>M7.6.8 F<br>升级版本:<br>SANGFOR- | 1<br>—SP_SSL_AW_Check                     |          |       |    |
| U.<br>设备升级-         | <b>版本说明:</b><br>此升级包<br>不需要格<br>升级提示   | ]<br>升级完不需要重启<br>:测软件升级授权<br>:信息 <b>!</b> | í        | ^     |    |
|                     | 功能:<br>1、安全;<br>                       | 加固                                        |          | ~     |    |
| ◎ 从本<br>G:\         | work(sangtor                           | בר ז <del>- 1</del> -2022) נא ב וציאייתני | 取消(C)    | 刘贲(B) |    |
| 断开连接(               | D)                                     |                                           |          | 下一步(1 | N) |

(4)确认升级后,等待一段时间,会提示升级完成,则代表检测通过,可以实施补丁包。

| SANGFOR设备升级系统 - 设备未连接                          |              | ☑ 技术支持工具 - 设备未连接                                                                                                    |
|------------------------------------------------|--------------|----------------------------------------------------------------------------------------------------|
|                                                |              | 升级(U) 备份(B) 时间(T) 命令(C) 帮助(H)                                                                                                    |
|                                                | 按F10打开技术支持工具 | 保存在 D:\工具\SANGFOR_Updater6.1\SANGFOR_Updater6.1\ST ~<br>备份配置完成!                                                                       |
| 当前设备信息<br>版本: M7.6.8 K2<br>IP: 192.200.244.116 |              | 止住准爾可知<br>D:\1_L\5ANGFOR_Updater6.1\SANGFOR_Updater6.1\STARTUP\<br>准备升级完成<br>正在上载升级文件                                                 |
| 设备升级<br>【状态: 升级成功                              |              | D:\工具\SANGFOR_Updater6.1\SANGFOR_Updater6.1\SIARIUP\<br>D:\工具\SANGFOR_Updater6.1\SANGFOR_Updater6.1\SIARIUP\<br>上载升级文件1完成<br>开始升级,请等候 |
| 详细信息:                                          |              | 完成!<br>升级完成。<br>与设备连接中断,请重新连接                                                                                                    |
|                                                | 断开连接 (2)     | ▼<br>▼<br>■<br>■<br>■<br>■<br>■<br>■<br>■<br>■<br>■<br>■<br>■<br>■<br>■                                                               |

(5)点击断开连接,再次重新连接上设备后,选择补丁包,点击下一步加载升级

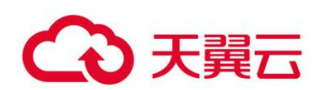

|                                                  | A +71               |                              |                    | ~                  |
|--------------------------------------------------|---------------------|------------------------------|--------------------|--------------------|
| SANGFOR                                          | 11/16               |                              |                    | ^                  |
| 按F10打开排                                          | 査 査 找 范 围(∐):       |                              | · G 🗗 🖻 🔛          | •                  |
|                                                  | 名称                  | ^                            | 修改日期               | 类型                 |
| 当前设备信息                                           | STARTUP             |                              | 2019/3/25 15:06    | 文件夹                |
| 版本。 M7.6.9.P1                                    | SP_SSL_AV           | <u>V_01_CHECK_signed.ssu</u> | 2022/7/28 22:29    | SSU 文件             |
|                                                  | SP_SSL_AV           | N_01_signed.ssu              | 2022/7/28 22:29    | SSU 文件             |
| IP:                                              | SP SSL W            | D_04_CHECK_signed.ssu        | 2022/7/28 22:29    | SSU 文件<br>SSU 文件   |
| 设备升级                                             | 0.000               | D_04_signedissu              |                    | 555 XIF            |
|                                                  | <                   |                              |                    | >                  |
|                                                  | 文件名(N);             | SP SSL AW 01 signed.ssu      |                    | 打开(0)              |
| 选择版本(S)                                          |                     |                              |                    | 111/(0)            |
| ● 从本地加载升级句                                       | 文件类型(工):            | Sangfor UpdatePackage Fi     | les (*.ssu;*.cssu) | ~ 取消               |
|                                                  |                     | □以只读方式打开(R)                  |                    |                    |
| 川面包\SP_SSL_AW_0                                  |                     |                              |                    |                    |
|                                                  |                     |                              |                    |                    |
|                                                  |                     |                              |                    |                    |
| 断开连接(D)                                          | 下一步(N)              |                              |                    |                    |
|                                                  |                     |                              |                    |                    |
| (6)再次确认升级,点击 开始升级                                | ξ. o                |                              |                    |                    |
|                                                  |                     |                              |                    |                    |
| ┃ 🐨 SANGFOR设备升级系统 - 设备未连接                        |                     |                              |                    | $\square$ $\times$ |
|                                                  |                     |                              |                    |                    |
|                                                  |                     |                              |                    |                    |
|                                                  |                     |                              |                    |                    |
| SANGFOR                                          |                     |                              |                    | +                  |
|                                                  |                     |                              | 按F10打开技术支持         | 守上具                |
|                                                  |                     |                              |                    |                    |
| 确宁升级2                                            |                     |                              | ~                  |                    |
| WOAE/TAX:                                        |                     |                              | ^                  |                    |
| 当前设备倡                                            |                     |                              |                    |                    |
| ゴ閉線牛・                                            |                     |                              |                    |                    |
| 版本: M7.6.8 Kl                                    |                     |                              |                    |                    |
| 升级版本:                                            |                     |                              |                    |                    |
| ID. SANGFOR-SP_SSL_AW                            |                     |                              |                    |                    |
| ● ● ● ● ● ● ● ● ● ● ● ● ● ● ● ● ● ● ●            |                     |                              |                    |                    |
|                                                  |                     |                              |                    |                    |
| 山口、山谷、山山、山山、山山、山山、山山、山山、山山、山山、山山、山、山、山、山         | 重启                  |                              | <u>^</u>           |                    |
| 不需要检测软件升级授                                       | 权                   |                              |                    |                    |
| → → → → → → 升级提示信息!                              |                     |                              |                    |                    |
|                                                  |                     |                              |                    |                    |
| 2, 定合加固                                          |                     |                              |                    |                    |
| 1、女主加回                                           |                     |                              |                    |                    |
|                                                  |                     |                              | ×                  |                    |
|                                                  |                     |                              |                    |                    |
| ◎ 从本                                             |                     | TT #441472 (11)              | <b>期</b> 2当(c)     |                    |
|                                                  |                     |                              | 取用(四)              |                    |
|                                                  |                     |                              | -                  |                    |
| G: WOLKSSHOLD SERVE PARTY                        | 24070               |                              |                    | \$(R)              |
| G:\work(sangtor),                                | 241/320             | 고 (까지 프 (아드 ) 아              | L_AW_O XUG         | ጀ(B)               |
| G:\work\sangtor\37-9913#37202                    | 2 <del>417</del> 20 |                              |                    | ቼ(B)               |
| G:\ <mark>พอเหาุรลกฎาธา เว~พฐา 1 20</mark> 1/202 | .2417320            | 가드 (VII의 단 / 3F_33           |                    | ቼ(B)               |
| G:\\work\sangtor\ว~พราว พว\zoz                   | .2417320            | 고 (까따먹 문 / 3 3-3             |                    | ັະ(B)              |
| G:\\work\sangtor\ภ~พฐาวพูว\202                   | .2477320            | 고 까띠먹 말 (하는 33               |                    | ຣັ(B)              |
| G:\\work\sangtor\;>>>>y)zoz                      | .2417320            | 고 까뜨린 (가드 33                 |                    | 5(B)               |
| G:\\\work\\sangtor\\;>>>>y\zvz<br>断开连接(D)        | .2477720            | 고 까뜨린 (가드 33                 |                    | 琶(B)<br>下一步(N)     |

(7)确认升级后,等待一段时间,提示升级完成,补丁包完成升级。

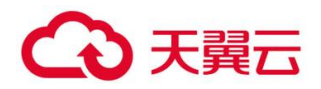

| s/     | ANGFOR          | 按F10打开技术支持工 |
|--------|-----------------|-------------|
| 当前设备信息 | 2               |             |
| 版本:    | M7.6.8 R2       |             |
| IP:    | 192.200.244.116 |             |
| 设备升级   |                 |             |
| 状态:    | 升级成功            |             |
| 详细信息:  | 71 级元风 °        | *           |
|        | 设备已经断开          | *           |
|        | <               | Þ           |

(8)点击断开连接,再次重新连接上设备后,选择补丁包,点击下一步加载升级,通过升级工具加载 SP\_SSL\_WD\_04\_CHECK\_signed.ssu 包升级,检查当前设备是否能升级(返回"升级完成"即说明可以升级此次补丁包,否则当前设备不支持升级此次补丁包)

| 🚱 SANGFOR设备升级系统 - 设备未连接 —                               |                                                                                                  |                                                                                                    |                                                                                                    |                                                                                                    |   |
|---------------------------------------------------------|--------------------------------------------------------------------------------------------------|----------------------------------------------------------------------------------------------------|----------------------------------------------------------------------------------------------------|----------------------------------------------------------------------------------------------------|---|
|                                                         | 💿 打开                                                                                             |                                                                                                    |                                                                                                    |                                                                                                    | × |
| SANGFOR 按F10打开挟                                         | 查找范围([):                                                                                         | 山固包                                                                                                    | - G 👂 📂 🛄                                                                                                    | <b>-</b>                                                                                                    |   |
| 当前设备信息<br>版本: M7.6.8 R1<br>IP: 10<br>设备升级<br>① 在线升级<br> | 名称<br>SP SSLAW<br>SP SSLAW<br>SP SSLAW<br>SP SSLWD<br>SP SSLWD<br>SP SSLWD<br>文件名(N):<br>文件类型(D: | 01_CHECK_signed.ssu<br>01_signed.ssu<br>_04_CHECK_signed.ssu<br>_04_signed.ssu<br>SP_SSL_WD_04_CHECK_signed.ss<br>Sangfor UpdatePackage Files (*. | 修改日期<br>2019/3/25 15:06<br>2022/7/28 22:29<br>2022/7/28 22:29<br>2022/7/28 22:29<br>2022/7/28 22:29<br>u<br>ssu;*.cssu) 、 | <ul> <li>类型</li> <li>文件夫</li> <li>SSU 文件</li> <li>SSU 文件</li> <li>SSU 文件</li> <li>SSU 文件</li> <li>SSU 文件</li> <li>第</li> <li>打开(2)</li> <li>取消</li> </ul> | * |
| 斯开连接(D)                                                 | 下一步(N)                                                                                           |                                                                                                    |                                                                                                    |                                                                                                    |   |

(9)点击断开连接,再次重新连接上设备后,选择补丁包,点击下一步加载升级,通过升级工具加载 SP\_SSL\_WD\_04\_signed.ssu 包升级,检查当前设备是否能升级(返回"升级完成"即说明可以升级此次补丁包,否则当前设备不支持升级此次补丁包)

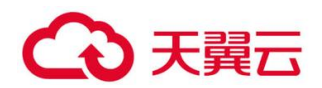

| G SANGFOR设备升级系统 - 设备未连接 − |                   |                                            |                 |                |
|---------------------------|-------------------|--------------------------------------------|-----------------|----------------|
| SANGFOR                   | <b>⑥</b> 打开       |                                            |                 |                |
|                           | 查找范围( <u>l</u> ): | 📙 加固包                                      | ~ 🕝 🌶 📂 🖽       | •              |
|                           | 名称                | ^                                          | 修改日期            | 类型             |
| 当前设备信息                    | STARTUP           |                                            | 2019/3/25 15:06 | 文件夹            |
|                           | SP_SSL_AV         | V_01_CHECK_signed.ssu                      | 2022/7/28 22:29 | SSU 文件         |
| 版本: M17.6.8 K1            | SP_SSL_AV         | V_01_signed.ssu                            | 2022/7/28 22:29 | SSU 文件         |
| IP: 1                     | SP SSL W          | 0 04 CHECK signed.ssu                      | 2022/7/28 22:29 | SSU 文件         |
|                           | SP_SSL_W          | D_04_signed.ssu                            | 2022/7/28 22:29 | SSU 文件         |
| 设备升级                      |                   |                                            |                 |                |
| ○在纬升级                     | <                 |                                            |                 | >              |
| 选择版本(S)                   | 文件名(N):           | SP_SSL_WD_04_signed.ssu                    | 1               | 打开( <u>O</u> ) |
|                           | 文件类型(工):          | Sangfor UpdatePackage Files (*.ssu;*.cssu) |                 |                |
| ◉ 从本地加载升级包                |                   |                                            |                 |                |
|                           |                   | U只读方式打开(R)                                 |                 |                |
| 川间型(SP_SSL_AW_0           |                   |                                            |                 | .11            |
|                           |                   |                                            |                 |                |
|                           |                   |                                            |                 |                |
| 断开连接(D)                   | 下一步(N)            |                                            |                 |                |

2.3.1.2 安全加固完成标志

查看设备的版本信息有对应的补丁包名称 SP\_SSL\_WD\_04、SP\_SSL\_AW\_01,说明升级成

功。

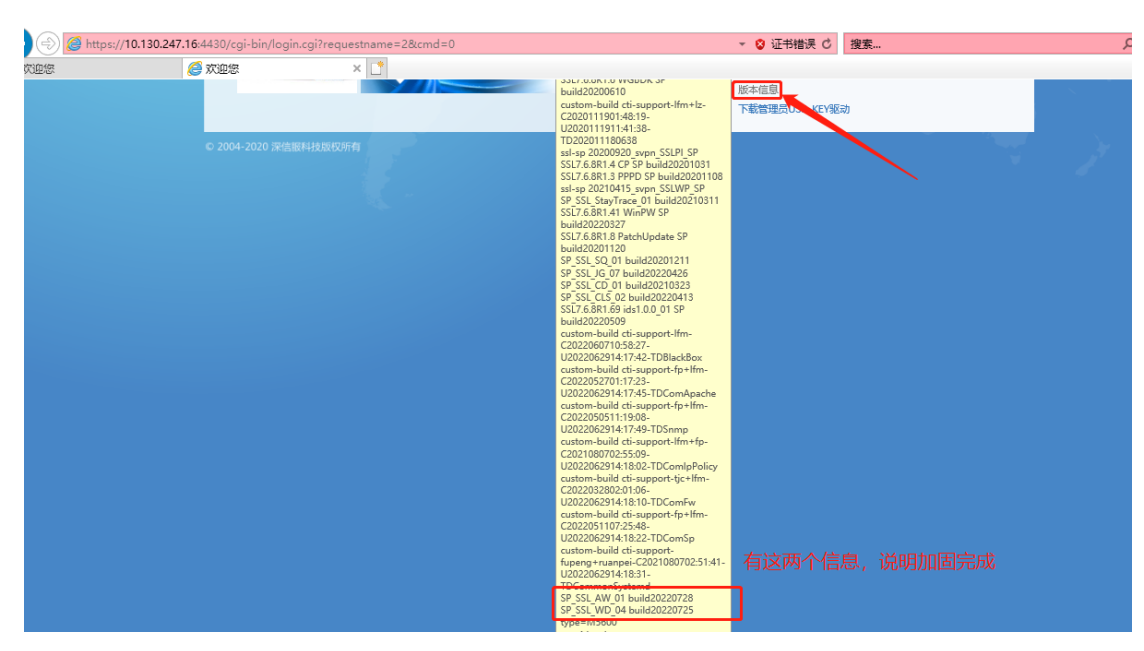

### 2.3.1.3 补丁包回退

实施完补丁包需验证业务是否有异常,若出现不可控的异常问题,在短时间不能解决的, 应尽快恢复业务,回退方式如下:

#### appversion 中从下往上依次回滚

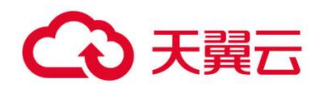

集群环境下回滚:不用拆分集群,先回滚分发器,再回滚真实服务器 双机环境下回滚:需要拆分双机,每台设备都需要回滚 分布式环境下回滚:不用拆分分布式,先回滚主节点,再回滚从节点

#### SP\_SSL\_WD 包回滚步骤:

回退步骤:

- 1、进入设备后台
- 2、执行命令: cd /hislog/cti-support/SP\_SSL\_WD/
- 3、执行命令: setsid ./cti-support.sh -roll
- 4、等待15s,回滚操作完成

#### SP\_SSL\_AW 包回滚步骤:

回退步骤:

- 1、进入设备后台
- 2、执行命令: cd /hislog/cti-support/SP\_SSL\_AW/
- 3、执行命令: setsid ./cti-support.sh -roll
- 4、等待15s,回滚操作完成

## 第3章 注意事项

1、升级完成后需要登录 sslvpn 控制台,关闭升级维护访问选项。

2、安全组放开 51111 端口访问权限需要删除。